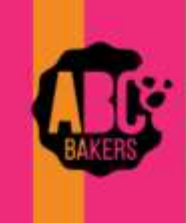

## **Quick Bites**

## 🔶 gsjs

## GSJS - Creatingan initial order – Order Taking Sale

- Log into Smart Cookies and navigate to Orders>Troop Initial Order.
- Clickon a girl name to display all cookie varieties.
- For order taking sales, during the initial order period, your Troop initial order will populate with information from Digital Cookie. The first column (Inv) may contain packages entered by the parent from the paper order card. These numbers may be edited. The second column (pre-paid) will total all girl delivery pre-paid packages ordered from customers and is not editable. Enter any packages needed in the first column or edit if desired. To verify numbers are accurate run the All Order Data report for girl delivery and the Girl Cookie Order Details from Smart Cookie.
- On the booth row at the bottom of the page, enter additional packages for your Troop to use at booth sales. The extra line will round all varieties up to full cases (but not for Cookie Share). Extras line is not editable. Click Save when order is complete.

| **          | <b>000500</b> 0           |                         |                       |               |                | transistantes)      |                             |
|-------------|---------------------------|-------------------------|-----------------------|---------------|----------------|---------------------|-----------------------------|
| No          | Data                      |                         | 0.00                  |               | 0.0            |                     | \$0.0                       |
|             |                           |                         |                       | Generative so | ana 0          | ataye iya           | iiii 👘                      |
| Class Order |                           |                         | Ball Date Br 🔘 Dontan | 8~            |                |                     | Annot for 🔿 1100 🛞 Parlagar |
| a           | Х <del>.</del>            | **                      | ex Mar 8              | -             | Inclusion, S   |                     | -                           |
| -• (ma)     | 2wt                       | 800                     | su hat                | 10.00         | Partna Page 18 | 90.00               | Traches &                   |
| - 0 kint    | anthin                    | 200                     | na Page               | 10.00         | Performinge 18 | 00.08               | taches 8                    |
| - Tasta     |                           | -                       | and Phile             | 10.10         | Peterny 8      | 10.10 <sup>-0</sup> | histopi g                   |
| - interes   |                           | -                       | en Paja 🔄 a           | 10.00         | Period Page 18 | 0.0                 | the has a                   |
| - Tritt     |                           | 1000                    | ancitiga 🔄 1          | 80.08         | Pedebhar B     | 00.00               | Inchar 4                    |
| Booth       |                           |                         | \$0.00                |               |                | Total Pige: 8       | ~                           |
| Drive       |                           |                         |                       |               |                | 90.00               | Total Pope 1 🗸              |
| Tetal       |                           |                         |                       |               |                | 51.00               | 8.08                        |
|             | TOTAL ORDER VALLE: \$8.00 |                         |                       |               | TOTAL CASE     | is a                |                             |
|             |                           | Order Notes             |                       |               |                |                     |                             |
|             |                           | Type here ( 258 Overact | ers Hex)              |               |                |                     |                             |

After you have saved your Troop order, your delivery location will display. Click on the name of the location for cookie pick up (you should have only one option). If the location schedules appointments, you will have the opportunity to select an appointment time. Save the delivery location. If you make changes to your Troop order, you must select the delivery station again.

Once your initial order is complete, you can click save.

The ready for review slide switch is disabled.

PLEASE NOTE: There is a time-delay for the paper card entry to appear on the Smart Cookie troop dashboard on the recap/sold by channel area.

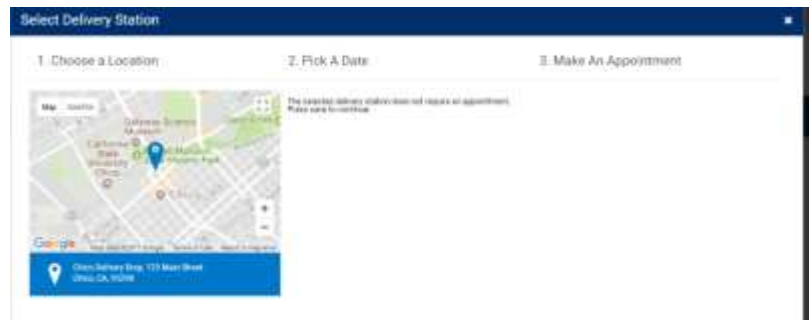